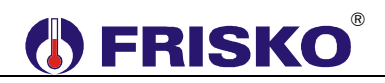

### PRZEZNACZENIE

Regulator MR65-PC+ przeznaczony jest do sterowania ładowaniem bufora przez pompę ciepła (PC) w układzie jak na poniższym rysunku. Wbudowany zegar czasu rzeczywistego umożliwia podbicie (podwyższenie) temperatury zadanej w buforze w okresach taniej taryfy prądu elektrycznego. Jeżeli temperatura w buforze spadnie poniżej dopuszczalnej wartości regulator załączy biwalentne źródło ciepła (BZC), np. grzałkę elektryczną wspomagającą zasilanie bufora w okresach szczytowego zapotrzebowania na ciepło. Temperatura zadana bufora, wielkość podbicia w okresach taniej taryfy oraz spadek temperatury powodujący załączenie BZC są parametrami regulatora.

Dodatkowo regulator może kontrolować temperaturę na wyjściu PC i wyjściu oraz wejściu z dolnego źródła. Po podłączeniu do wejścia binarnego presostatu sterownik kontroluje ciśnienie w instalacji i przy nadmiernym wzroście lub spadku ciśnienia zatrzymuje pompę ciepła (sprężarkę).

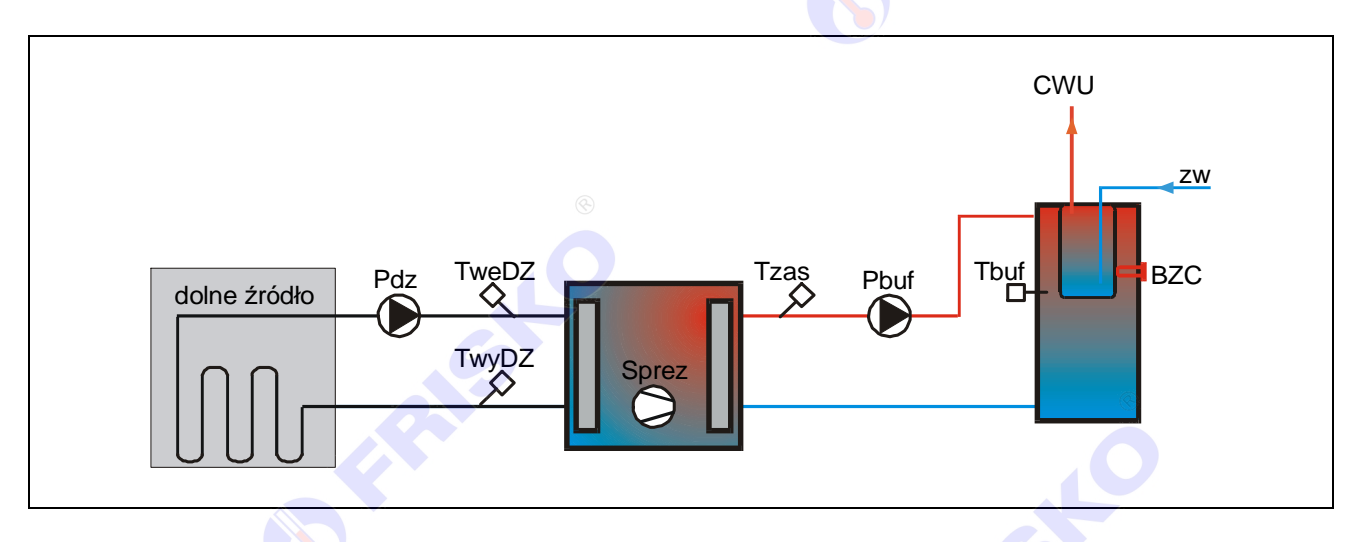

Ważniejsze funkcje realizowane przez regulator:

- programowana wartość zadana, podbicie, dopuszczalne obniżenie, histereza regulacji i progi alarmowe,
- tygodniowy program taryfy opłat za energię elektryczną,
- sterowanie pracą biwalentnego źródła ciepła BZC (np. grzałką elektryczną),
- kontrola temperatury na wyjściu pompy ciepła i wyjściu oraz wejściu dolnego źródła,
- kontrola stanu presostatów,
- licznik czasu pracy sprężarki i BZC,
- liczniki stanów awaryjnych,
- pomiar temperatur w zakresie od -30°C do +110°C,
- kalibracja torów pomiarowych,
- kontrola torów pomiarowych,
- wyświetlanie wszystkich mierzonych temperatur,
- funkcja testu wyjść umożliwiająca sprawdzenie poprawności połączeń elektrycznych,
- funkcja umożliwiająca przywrócenie nastaw fabrycznych,
- możliwość współpracy z cyfrowymi czujnikami temperatury wewnętrznej CTH-M,
- możliwość obsługi regulatora za pośrednictwem sieci Internet poprzez system FRISKO-ONLINE.

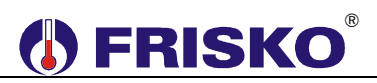

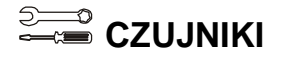

#### Charakterystyka czujników temperatury

Regulator ma wejścia pomiarowe przystosowane do współpracy z czujnikami KTY81-210. Zakres pomiarów wynosi od -30°C do 110°C. Poniższa tabela przedstawia wybrane punkty charakterystyki elementu pomiarowego.

| Temperatura (°C) | Rezystancja (Ω) |
|------------------|-----------------|
| -30              | 1250            |
| -20              | 1372            |
| -10              | 1500            |
| 0                | 1634            |
| 10               | 1774            |
| 20               | 1922            |
| 25               | 2000            |
| 30               | 2078            |

| Temperatura (°C) | Rezystancja (Ω) |
|------------------|-----------------|
| 40               | 2240            |
| 50               | 2410            |
| 60               | 2590            |
| 70               | 2780            |
| 80               | 2978            |
| 90               | 3182            |
| 100              | 3392            |
| 110              | 3593            |

Wszystkie czujniki mają ten sam element pomiarowy.

<sup>(1)</sup> Informacje na temat dostępnych typów czujników oraz zalecenia dotyczące ich instalacji można znaleźć na stronie <u>www.frisko.pl</u>.

# MONTAŻ I POŁĄCZENIA ELEKTRYCZNE

Regulator jest przeznaczony do montażu na szynie DIN. Zajmuje szerokość 6 standardowych modułów (o szerokości 17,5mm). Schemat połączeń elektrycznych regulatora przedstawiono na kolejnej stronie.

- Montaż regulatora należy powierzyć firmie instalacyjnej lub wykwalifikowanemu elektrykowi. Samodzielne wykonywanie połączeń elektrycznych grozi porażeniem lub uszkodzeniem regulatora nie podlegającym gwarancji.
- Regulator należy zabudować w rozdzielnicy NN lub zastosować montaż panelowy. Regulator należy zamontować w taki sposób, aby jego zaciski były niedostępne do dotyku dla użytkownika w trakcie normalnego użytkowania.

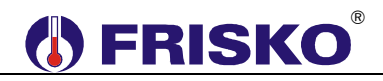

### Skróty użyte na schematach przedstawia poniższa tabela.

| Skrót                   | Opis                                                                                                    |
|-------------------------|----------------------------------------------------------------------------------------------------|
| Ν                       | Biegun neutralny zasilania sieciowego 230V/50Hz.                                                                                                    |
| L                       | Zasilanie regulatora i urządzeń wykonawczych - faza zasilania sieciowego 230V/50Hz                                                                                         |
| WePres                  | Wejście binarne presostatu pompy ciepła, rozwarcie oznacza zadziałanie presostatu (awarię pompy ciepła).                                                                   |
| TwyDZ                   | Czujnik temperatury na wyjściu dolnego źródła.                                                                                                    |
| TweDZ                   | Czujnik temperatury na wejściu dolnego źródła.                                                                                                    |
| Tzas                    | Czujnik temperatury zasilania - na wyjściu pompy ciepła.                                                                                                    |
| Tbuf                    | Czujnik temperatury w buforze.                                                                                                    |
| Sterowanie<br>sprężarką | Wyjście sterujące załączaniem sprężarki. Sterowanie pracą sprężarki musi się odbywać za pośrednictwem dodatkowego przekaźnika/stycznika.                                   |
| Sterowanie<br>BZC       | Wyjście sterujące załączaniem biwalentnego źródła ciepła BZC, np. grzałką.<br>Sterowanie pracą BZC musi się odbywać za pośrednictwem dodatkowego<br>przekaźnika/stycznika. |
| Pbuf                    | Pompa ładująca bufor.                                                                                                    |
| Pdz                     | Pompa dolnego źródła.                                                                                                    |

Wszystkie czujniki obsługiwane <sup>©</sup>przez regulator są z elementem pomiarowym KTY81-210.

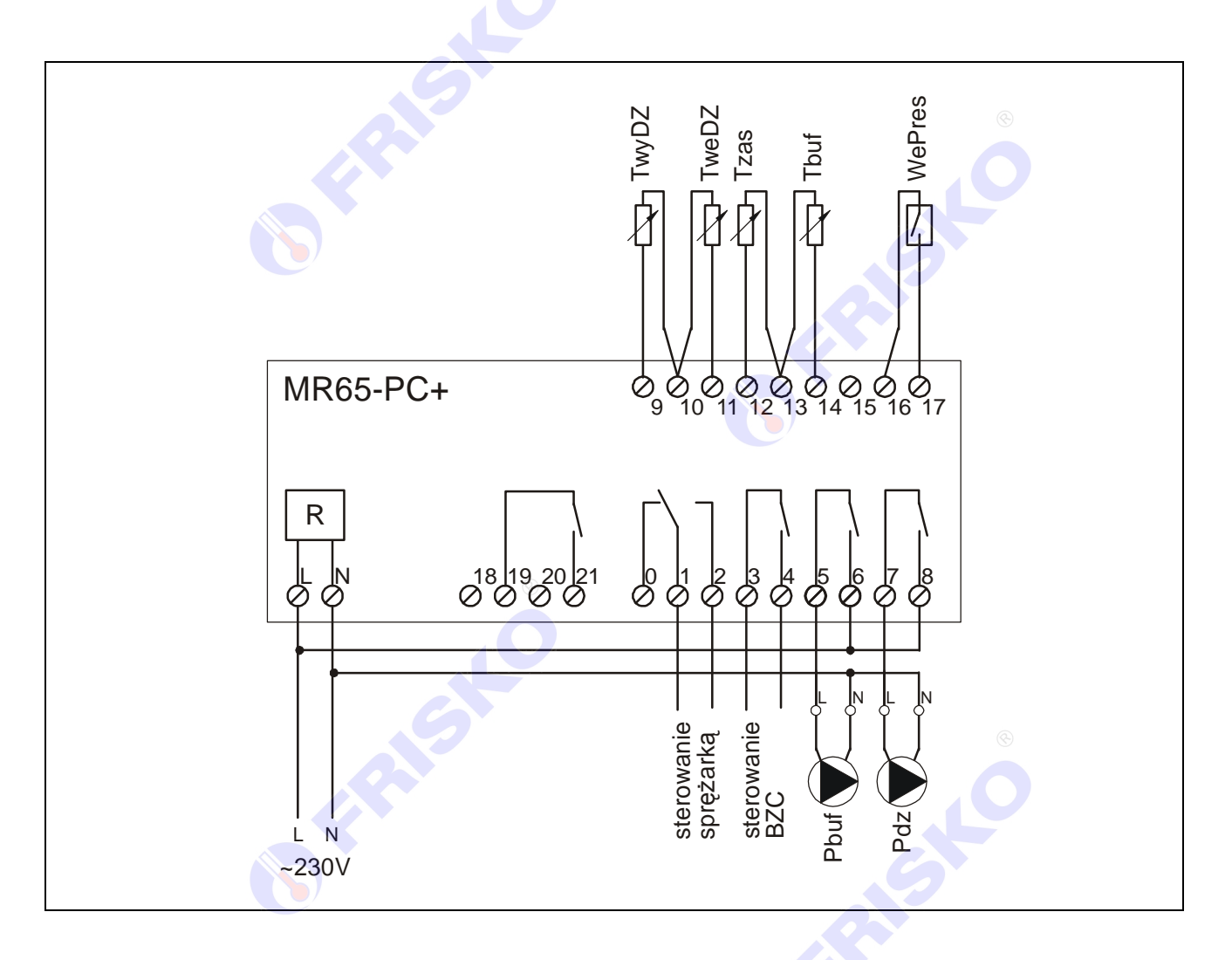

# 

- Maksymalna obciążalność pojedynczego wyjścia przekaźnikowego wynosi 1A/230VAC (AC1), 0.8A/230VAC (AC3, cosφ=0.6). Sterowanie urządzeniami niespełniającymi tych wymagań musi się odbywać za pośrednictwem dodatkowych przekaźników/styczników. Dotyczy to głównie sterowania sprężarką i BZC.
- Sterowanie pompami musi się odbywać za pośrednictwem dodatkowych przekaźników/styczników o parametrach dostosowanych do charakteru obciążenia. Przy doborze przekaźnika należy zwrócić uwagę na znamionową moc silnikową zestyku oraz na zastosowany materiał styków dla obciążeń silnikowych powinny to być styki AgCdO lub AgSnO<sub>2</sub>.
- Długość przewodów czujników nie powinna przekraczać 30m przy przekroju przewodu miedzianego 2x0.5 mm<sup>2</sup>.
- Przewody czujników i od wejścia binarnego powinny być ekranowane i układane w odległości minimum 30cm od przewodów energetycznych. Niedopuszczalne jest prowadzenie wszystkich przewodów (czujnikowych i zasilania urządzeń) w jednej wiązce. Przewody czujników lub przewody energetyczne (zasilanie regulatora, przewody sterujące urządzeniami) nie mogą tworzyć wokół regulatora pętli.
- Obwody zasilania regulatora i urządzeń wykonawczych powinny być zabezpieczone oddzielnymi wyłącznikami instalacyjnym. Umożliwia to, oprócz funkcji zabezpieczającej, łatwe wyłączenie zasilania regulatora i urządzeń wykonawczych.

Przy demontażu regulatora z rozdzielnicy nie ma potrzeby odkręcania przewodów czujnikowych i od sterowania. Regulator wyposażony jest w złącza rozłączne. W celu wyciągnięcia złącza z przewodami należy użyć wkrętaka w charakterze dźwigni i delikatnie od góry podważyć złącze tak jak to pokazano na poniższych rysunkach.

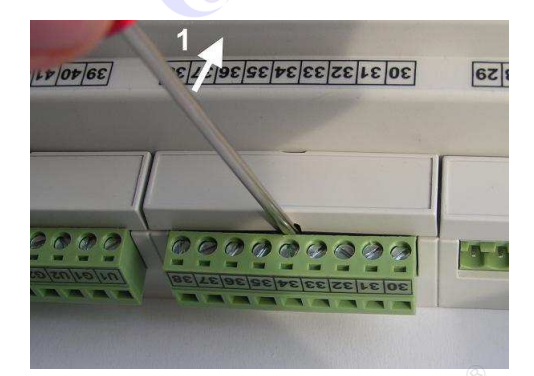

30 31 35 33 34 32 38 4 57 28 29 39/40

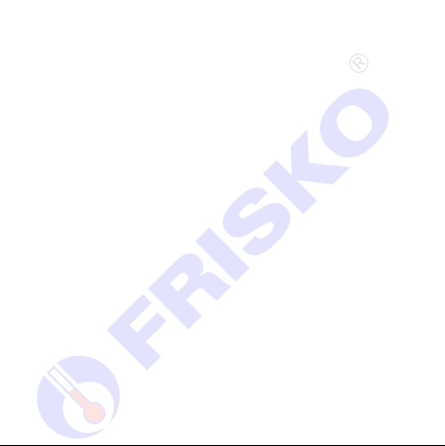

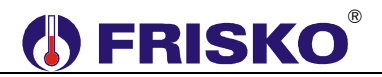

### PORTY KOMUNIKACYJNE

Sterownik jest wyposażony w dwa porty komunikacyjne: RS1 oraz RS2. Port RS1 może pracować jako port RS232 lub RS485. Port ten może być wykorzystany jako SLAVE lub MASTER. **Typ portu RS1 należy wybierać na etapie zamawiania.** Drugi port RS2 jest na stałe typu RS485 i pracuje tylko jako SLAVE.

Parametry portów komunikacyjnych:

|                       | R\$232                   | RS485                        |
|-----------------------|--------------------------|------------------------------|
| Zasięg                | 15m                      | 1200m                        |
| Maksymalna liczba     | 1                        | 32                           |
| dołączonych urządzeń  |                          |                              |
| Separacja galwaniczna | brak                     | brak                         |
| Medium transmisyjne   | kabel 3 żyłowy           | skrętka o impedancji falowej |
|                       | (Tx, Rx, GND)            | 100Ω (±15Ω)                  |
| Przyłącze portów RS   | złącze pod wtyczkę RX-W3 | złącze pod wtyczkę RX-W3     |

Parametry transmisji:

| Szybkość transmisji | 9600bps                                              |
|---------------------|------------------------------------------------------|
| Format znaku        | 8N1 (8 znaków bez kontroli parzystości, 1 bit stopu) |
| Adres               | Ustawiany parametrem                                 |
| Protokół            | MODBUS-RTU                                           |
| Realizowane funkcje | 03 - odczyt grupy rejestrów                          |
|                     | 04 - odczyt rejestru wejściowego                     |
|                     | 06 - zapis pojedynczego rejestru                     |
|                     | 16 (10 <sub>HEX</sub> ) - zapis grupy rejestrów      |

# 

Komunikacja regulatora MR65-PC+ z panelem TPD-280 odbywa się z wykorzystaniem magistrali RS485 i protokołu MODBUS RTU (port RS2). **Sterownik musi mieć ustawiony adres SLAVE1.** Schemat magistrali przedstawia poniższy rysunek.

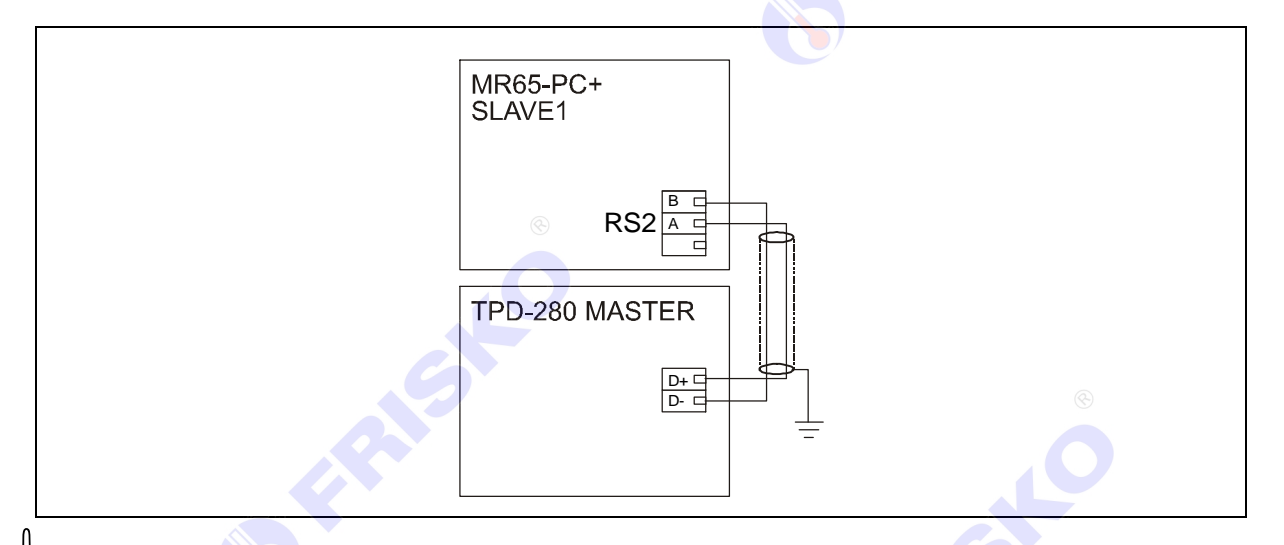

Połączeń komunikacyjnych na odległości powyżej 2m należy dokonywać ekranowaną skrętką. Ekran należy w jednym punkcie połączyć z najbliższym zaciskiem PE.

# 

# OBSŁUGA

Regulator ma podświetlany wyświetlacz LCD 2x16 znaków oraz klawiaturę składającą się z 5 przycisków.

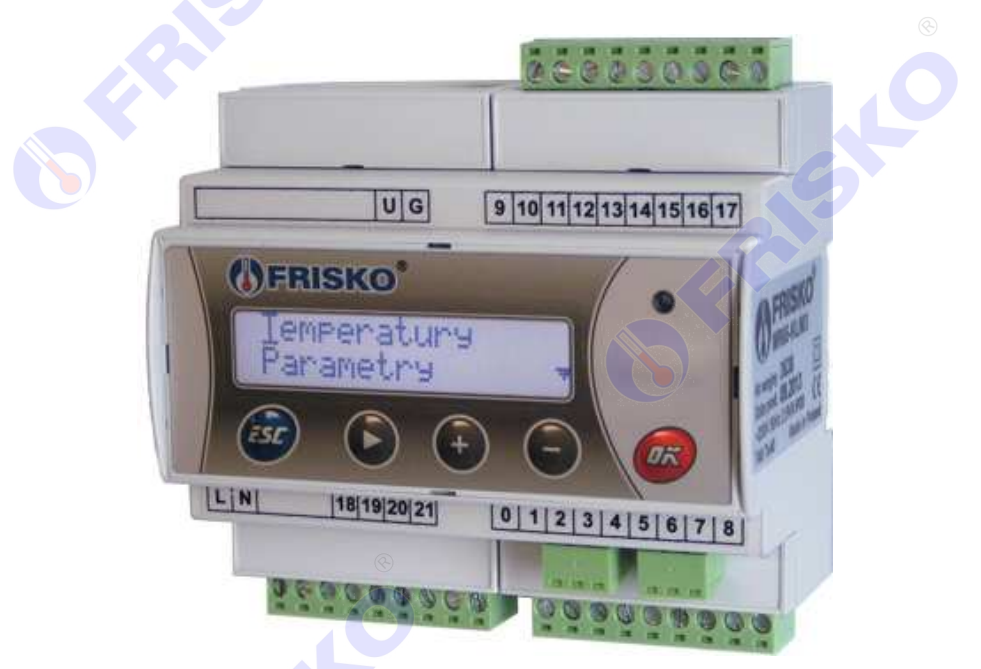

W prawym górnym rogu pulpitu znajduje się dioda statusowa. Jeżeli sprawne są wszystkie tory pomiarowe oraz zwarte jest wejście binarne **WePres** dioda świeci na zielono. Czerwony kolor diody statusowej sygnalizuje błąd toru pomiarowego (niesprawny czujnik, przerwa w linii czujnika), zadziałanie presostatu pompy ciepła (rozwarcie wejścia **WePres**) lub innego stanu awaryjnego. Ponadto dioda statusowa sygnalizuje bieżący tryb: świecenie ciągłe oznacza tryb użytkownika, mruganie diody oznacza tryb serwisowy.

Po włączeniu zasilania wyświetlany jest ekran zawierający nazwę sterownika oraz informację o wersji struktury programowej. Przyciśnięcie klawisza **<ESC>** lub **<OK>** powoduje wyświetlenie głównego ekranu sterownika:

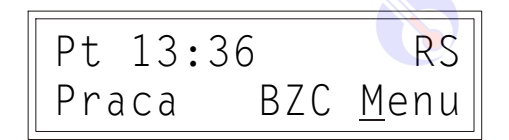

W pierwszym wierszu wyświetlany jest bieżący dzień tygodnia (**Pn**, **Wt**, **Sr**, **Cz**, **Pt**, **So**, **Ni**), bieżący czas oraz status komunikacji.

W polu statusu komunikacji przy podłączeniu z jednostką MASTER (np. panelem dotykowym) wyświetlany jest migający komunikat "RS".

W drugim wierszu ekranu wyświetlany jest status pompy ciepła, status biwalentnego źródła ciepła oraz napis "Menu".

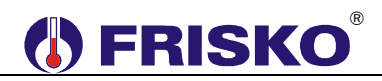

Pole statusu pompy ciepła przyjmuje wartości zgodne z poniższą tabelą.

| Status  | Interpretacja                                                                                                    |
|---------|----------------------------------------------------------------------------------------------------|
| STOP    | Ustawiony tryb pracy STOP. Pompa ciepła wyłączona.                                                                                                    |
| Wylacz  | Pompa ciepła wyłączona.                                                                                                    |
| Praca   | Praca pompy ciepła.                                                                                                    |
| TmaxPC  | Przekroczona maksymalna temperatura na wyjściu pompy ciepła. Pompa ciepła wyłączona.                                                                                                    |
| TminDZ  | Temperatura na wejściu dolnego źródła poniżej wartości minimalnej. Pompa ciepła wyłączona.                                                                                                    |
| ΔTmaxDZ | Wzrost różnicy temperatur na dolnym źródle powyżej wartości maksymalnej.<br>Pompa ciepła wyłączona.                                                                                                    |
| ErrTemp | Uszkodzony jeden z czujników temperatury. Pompa ciepła wyłączona.                                                                                                    |
| ErrPres | Zadziałanie presostatu pompy ciepła. Pompa wyłączona. Po zwarciu styków presostatu pompa powróci do pracy. Jeśli napis "ErrPres" wyświetlany jest pomimo zwarcia styków, oznacza to, że wykryto trzykrotne zadziałanie presostatu w ciągu jednego cyklu pracy. Pompa wyłączona. Ponowne uruchomienie pompy wymaga skasowania stanu awarii przez autoryzowany serwis. |

W polu statusu biwalentnego źródła ciepła podczas pracy BZC wyświetlany jest komunikat "BZC".

Pozioma kreska widoczna pod literą "**M**" słowa "Menu" w prawym dolnym rogu ekranu to kursor, który wskazuje aktywny element ekranu. Aktywnym elementem na ekranie (elementem, pod którym można ustawić kursor) jest funkcja **Menu** umożliwiająca wyświetlenie ekranu z głównym menu sterownika.

Pozycję kursora można zmieniać naciskając przyciski:

- <+> przesuniecie kursora do góry, na pierwszy aktywny element linii ekranu; w przypadku, gdy kursor znajduje się w górnym wierszu ekranu naciśnięcie klawisza spowoduje przewiniecie ekranu w górę.
- <-> przesunięcie kursora w dół, na pierwszy aktywny element linii ekranu; w przypadku, gdy kursor znajduje się w dolnym wierszu ekranu naciśnięcie klawisza spowoduje przewiniecie ekranu w dół.
- <>> przesuniecie kursora w prawo, na kolejny aktywny element linii ekranu; w przypadku gdy kursor znajduje się na ostatnim aktywnym elemencie wiersza ekranu naciśnięcie klawisza spowoduje ustawienie kursora na pierwszym aktywnym elemencie tego samego wiersza.

# 

#### Menu

Naciśnięcie przycisku *OK* przy kursorze ustawionym pod literą "**M**" spowoduje wyświetlenie ekranu zawierającego dwie pierwsze pozycje z menu sterownika.

<u>P</u>omiary Zegar i tryb ↓

Naciśnięcie przycisku <-> spowoduje wyświetlenie kolejnych pozycji menu. Poszczególne napisy są elementami menu umożliwiającymi przejście do realizacji związanych z nimi funkcji. Naciśnięcie przycisku <**OK**> spowoduje uruchomienie funkcji związanej z aktywnym elementem menu. Powrót do ekranu głównego następuje po naciśnięciu przycisku <**ESC**>.

W przypadku, gdy lista parametrów nie mieści się na jednym ekranie sterownika, w prawym dolnym lub górnym rogu tego ekranu wyświetlone zostaną znaki: "▼", "▲". Ekran można przewijać klawiszami: <+> w górę, <-> w dół.

Elementy menu przedstawia poniższa tabela.

| Parametr        | Interpretacja                                                             |
|-----------------|---------------------------------------------------------------------------|
| Pomiary         | Funkcja umożliwiająca wyświetlenie mierzonych i zadanych temperatur       |
| -               | oraz stanów wejść binarnych regulatora.                                   |
| Zegar i tryb    | Funkcja umożliwiająca zmianę nastaw zegara i trybu pracy regulatora.      |
| Nastawy         | Funkcja umożliwiająca zmianę nastaw regulatora.                           |
| Program TAR     | Funkcja umożliwiająca zmianę programu taryfy opłat za energię             |
|                 | elektryczną.                                                              |
| Parametry       | Funkcja umożliwiająca zmianę parametrów regulatora.                       |
|                 |                                                                           |
| Liczniki        | Funkcja umożliwiająca odczyt liczników czasu pracy, ilości załączeń pompy |
|                 | ciepła i BZC oraz liczników stanów awaryjnych.                            |
| Konfiguracja    | Funkcja umożliwiająca zmianę konfiguracji sterownika.                     |
|                 |                                                                           |
| Test wyjsc      | Funkcja umożliwiająca dokonanie testu wyjść sterownika.                   |
|                 |                                                                           |
| Stan wyjsc      | Funkcja umożliwiająca wyświetlenie bieżącego stanu wyjść sterownika.      |
| Kalibracja      | Funkcja umożliwiająca kalibrację torów pomiarowych sterownika.            |
| <u> </u>        |                                                                           |
| Ustaw fabryczne | Funkcja umożliwiająca przywrócenie nastaw fabrycznych regulatora.         |
| Serwis          | Funkcja umożliwiająca przejście do trybu instalatora.                     |

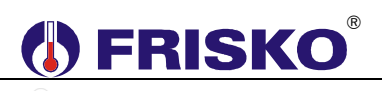

# Pomiary

#### ekran: Menu – Pomiary

| Parametr | Interpretacja                                                                           |
|----------|-----------------------------------------------------------------------------------------|
| Tzas     | Zmierzona wartość temperatury na wyjściu pompy ciepła - temperatura                     |
|          | zasilania bufora.                                                                       |
| Tbuf     | Zmierzona wartość temperatury bufora.                                                   |
| ZadTbuf  | Zadana temperatura dla bufora.                                                          |
|          |                                                                                         |
| TweDZ    | Zmierzona wartość temperatury na wejściu dolnego źródła.                                |
| TwyDZ    | Zmierzona wartość temperatury na wyjściu dolnego źródła.                                |
| WePres   | Stan wejścia binarnego WePres. Opcje:                                                   |
|          | <ul> <li>ZWARTE – zwarte wejście z presostatu pompy ciepła – poprawna praca,</li> </ul> |
|          | ROZWARTE – rozwarte wejście z presostatu pompy ciepła – awaria                          |
|          | pompy ciepła.                                                                           |

Regulator kontroluje sprawność torów pomiarowych. Uszkodzenie toru pomiarowego, sygnalizowane jest krótkim przerywanym dźwiękiem, zapaleniem diody statusowej na kolor czerwony oraz wyświetlaniem w polu odpowiedniej temperatury znaków "????." i litery "A" (awaria) w miejscu jednostek. Skasowanie sygnalizacji dźwiękowej następuje po naciśnięciu klawisza <**ESC>**.

## Zegar i tryb

| ekran: Menu – Z | legar i tryb                                                                                                    |
|-----------------|----------------------------------------------------------------------------------------------------|
| Parametr        | Interpretacja                                                                                                    |
| Czas - godzina  | Godzina bieżącego czasu dnia.                                                                                                    |
| Czas - minuty   | Minuty bieżącego czasu dnia.                                                                                                    |
| Dzien           | Aktualny dzień tygodnia: Pn, Wt, Sr, Cz, Pt, So, Ni.                                                                                                    |
| Tryb            | Tryb pracy regulatora. Opcje:                                                                                                    |
|                 | <ul> <li>STOP – tryb STOP. Wszystkie urządzenia sterowane z regulatora są wyłączone. Tryb należy wybrać na czas odstawienia, konserwacji instalacji. Nie zaleca się w takim przypadku wyłączać sterownik. Podtrzymanie pamięci sterownika wynosi 30 dni. Wyłączenie zasilania na dłuższy okres czasu spowoduje utratę nastaw parametrów sterownika.</li> <li>PRACA – tryb normalnej pracy.</li> </ul> |

Nastawianie godzin czasu dnia

- przyciskami <+>,<->,<> > ustawić kursor w polu pod pierwszą cyfrą godzin,
- nacisnąć przycisk <OK> kursor zmieni się na pulsujący prostokąt w polu pierwszej cyfry godzin,
- naciskając przyciski <+>,<-> nastawić pierwszą cyfrę godzin,
- naciskając przycisk <> > ustawić kursor na drugiej cyfrze godzin,
- naciskając przyciski <+>, <-> nastawić drugą cyfrę godzin,
- nacisnąć przycisk <OK> dla akceptacji wyboru lub nacisnąć przycisk <ESC> żeby porzucić edycję godzin.

aal)

<sup>3</sup> Edycja pozostałych parametrów liczbowych sterownika odbywa się w sposób analogiczny do powyższego.

# **FRISKO**

### Nastawianie wartości parametru Tryb:

- przyciskami <+>,<->,<► > ustawić kursor w polu **Tryb**,
- nacisnąć przycisk <**OK**> kursor zmieni się na pulsujący prostokąt w polu pierwszego znaku wartości parametru,
- naciskając przyciski <+>,<-> nastawić nową wartość parametru (PRACA lub STOP),
- nacisnąć przycisk <OK> dla akceptacji zmian lub nacisnąć przycisk <ESC> żeby porzucić edycję parametru.

## Nastawy

#### ekran: Menu – Nastawy

| Parametr  | Interpretacja                                                                                                    |
|-----------|----------------------------------------------------------------------------------------------------|
| Tzadana   | Wartość zadanej temperatury wody w buforze w punkcie <b>Tbuf</b> .<br>Pompa ciepła ładuje bufor tylko do temperatury <b>TmaxPC-5°C</b> . Nastawienie<br>zadanej temperatury wyższej od tej wartości powoduje, że bufor powyżej<br>temperatury <b>TmaxPC-5°C</b> jest dogrzewany przez biwalentne źródło ciepła<br>BZC.                                                                                                    |
| TrybBZC   | <ul> <li>Tryb pracy biwalentnego źródła ciepła na potrzeby bufora. Opcje:</li> <li>EKO – Praca w trybie ekonomicznym. BZC będzie załączane tylko wtedy, gdy temperatura wody w buforze w punkcie Tbuf spadnie poniżej wartości zadanej o wartość określoną parametrem ΔzaIBZC oraz, gdy pompa ciepła nie jest w stanie osiągnąć wymaganej temperatury w ciągu czasu nastawionego parametrem t_zwIBZC.</li> <li>KMF – Praca w trybie komfortowym. BZC będzie załączane zawsze, gdy temperatura w buforze spadnie poniżej wartości zadanej.</li> </ul> |
| ZezwolBZC | <ul> <li>Zezwolenie na używanie BZC podczas obowiązywania wysokiej taryfy opłat za energię elektryczną. Opcje:</li> <li>TAK – możliwe załączenie BZC (zgodnie z trybem pracy) w okresach wysokiej taryfy opłat za energię elektryczną,</li> <li>NIE – blokada załączania BZC w okresach wysokiej taryfy opłat za energię elektryczną. Bufor jest ładowany maksymalnie do temperatury TmaxPC-5°C.</li> <li>W okresach niskiej taryfy BZC pracuje zgodnie z nastawionym trybem pracy.</li> </ul>                                                       |
| TpodbTAR  | Podwyższenie zadanej temperatury bufora w okresach obowiązywania niskiej taryfy opłat za energię elektryczną.                                                                                                    |

## Programy taryfy prądu elektrycznego

Funkcja **Program TAR** dostępna z poziomu menu głównego umożliwia wyświetlenie i zmianę programu taryfy opłat za energię elektryczną. Program tygodniowy składa się z jednego programu dobowego dla dni roboczych od poniedziałku do piątku i drugiego programu dla soboty i niedzieli.

Zadeklarowane przedziały oznaczają okresy z niską taryfą opłat za energię elektryczną. Poza zadeklarowanymi przedziałami obowiązuje wysoka taryfa opłat. Podczas ładowania bufora w okresach niskiej taryfy do temperatury zadanej dodawana jest wartość określona parametrem **PodbTAR**.

Edycja pozostałych parametrów sterownika, których wartość wybierana jest z listy odbywa się w sposób analogiczny do powyższego.

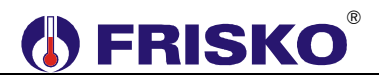

Ekran wyświetlany po uruchomieniu funkcji Program TAR przedstawiono niżej.

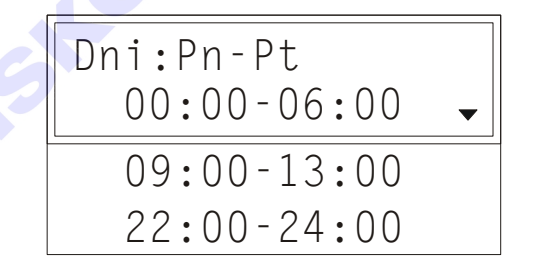

Ekran funkcji składa się z czterech wierszy, przy czym w danej chwili wyświetlane są tylko dwa z nich.

W pierwszym wierszu wyświetlany jest parametr **Dni**, który określa dni, dla których odnosi się program dobowy.

W trzech kolejnych wierszach wyświetlane są przedziały czasowe obowiązywania niskiej taryfy opłat za energię elektryczną. Poza zadeklarowanymi przedziałami obowiązuje wysoka taryfa opłat.

#### Zmiana typu taryfy

- przyciskami <+>,<->,<> > ustawić kursor w polu Dni, pod pierwszą literą nazwy,
- nacisnąć przycisk <OK> kursor zmieni się na pulsujący prostokąt,
- naciskając przyciski <+>,<-> nastawić żądany przedział dni, dla których chcemy zmienić/wyświetlić program dobowy (Pn-Pt lub So-Ni),
- nacisnąć przycisk <OK> dla akceptacji wyboru lub nacisnąć przycisk <ESC> żeby porzucić edycję typu taryfy.

#### Zmiana programu dobowego

Po wyświetleniu programu danej taryfy można przystąpić do edycji tego programu, tzn. zmienić czasy początku i końca przedziałów. Należy przy tym przestrzegać zasady, że kolejne czasy muszą być rosnące.

Zmiany czasu początku/końca przedziału czasowego dokonuje się następująco:

- ustawić kursor pod godziną początku/końca danego przedziału (przyciski:
   <+>,<->,<►>),
- nacisnąć przycisk <OK> kursor zmieni się na pulsujący prostokąt w polu pierwszej cyfry godziny,
- naciskając przyciski <+>,<-> nastawić pierwszą cyfrę godziny,
- naciskając przycisk <>> ustawić kursor na drugiej cyfrze godziny,
- naciskając przyciski <+>,<-> nastawić drugą cyfrę godziny,
- nacisnąć przycisk <OK> dla akceptacji wyboru lub nacisnąć przycisk <ESC> żeby porzucić edycję godziny,
- ustawić kursor pod minutami początku/końca przedziału,
- nacisnąć przycisk <OK> kursor zmieni się na pulsujący prostokąt w polu pierwszej cyfry minut,
- naciskając przyciski <+>,<-> nastawić pierwszą cyfrę minut,
- naciskając przycisk <>> ustawić kursor na drugiej cyfrze minut,
- naciskając przyciski <+>, <-> nastawić drugą cyfrę minut,
- nacisnąć przycisk <OK> dla akceptacji wyboru lub nacisnąć przycisk <ESC> żeby porzucić edycję minut.

# **FRISKO**<sup>®</sup>

# O Parametry

# ekran: Menu – Parametry

| Parametr  | Interpretacja                                                                     |
|-----------|-----------------------------------------------------------------------------------|
| HistBuf   | Histereza regulacji temperatury w buforze. Histereza o wartości 4°C               |
|           | oznacza, że ładowanie bufora rozpocznie się przy spadku temperatury w             |
|           | punkcie Tbuf o 2°C poniżej zadanej i zakończy się przy wzroście                   |
|           | temperatury w punkcie <b>Tbuf</b> o 2°C powyżej wartości zadanej.                 |
| t_wybPbuf | Czas zwłoki w wyłączeniu pompy bufora wyrażony w sekundach.                       |
| ΔzalBZC   | Próg załączenia biwalentnego źródła ciepła BZC w ekonomicznym trybie              |
|           | pracy ( <b>TrybBZC:EKO</b> ). Nastawa <b>ΔzaIBZC=0</b> wyłącza działanie funkcji. |
| t_zwIBZC  | Czas zwłoki w załączeniu biwalentnego źródła ciepła BZC w                         |
|           | ekonomicznym trybie pracy po spadku temperatury w buforze poniżej                 |
|           | wartości zadanej. Czas wyrażony w minutach. Nastawa t_zwIBZC=0                    |
|           | wyłącza działanie funkcji.                                                        |
| TmaxPC    | Maksymalna temperatura na wyjściu z pompy ciepła w punkcie Tzas.                  |
|           | Wzrost temperatury powyżej nastawionej wartości powoduje wyłączenie               |
|           | sprężarki. BZC pracuje normalnie. Pompa bufora Pbuf może zostać                   |
|           | załączona w ramach schłodzenia wymiennika pompy ciepła.                           |
| TminDZ    | Minimalna temperatura dolnego źródła. Spadek temperatury na wejściu               |
|           | dolnego źródła w punkcie <b>TweDZ</b> poniżej nastawionej wartości powoduje       |
|           | wyłączenie sprężarki i pompy Pbuf oraz bezwzględne załączenie pompy               |
|           | dolnego źródła <b>Pdz</b> .                                                       |
| ΔTmaxDZ   | Maksymalna różnica temperatur między wejściem a wyjściem dolnego                  |
|           | źródła (TweDZ-TwyDZ). Wzrost różnicy temperatur na dolnym źródle                  |
|           | powyżej nastawionej wartości powoduje pracę regulatora tak jak przy               |
|           | spadku temperatury dolnego źródła <b>TweDZ</b> poniżej wartości <b>TminDz</b> .   |
| t_wybPdz  | Czas zwłoki w wyłączeniu pompy dolnego źródła względem wyłączenia                 |
|           | sprężarki wyrażony w sekundach.                                                   |
| t_blokSPR | Minimalny czas wyłączenia sprężarki wyrażony w minutach. Po wyłączeniu            |
|           | ponowne załączenie sprężarki nastąpi nie wcześniej niż po upływie                 |
|           | zadeklarowanego czasu.                                                            |
| t_zwISPR  | Czas zwłoki w załączeniu sprężarki względem załączenia pompy dolnego              |
|           | źródła (wystąpienia warunków na grzanie). Czas wyrażony w sekundach.              |

# Liczniki

## ekran: Menu – Liczniki

| Parametr   | Interpretacja                                                                                                    |  |
|------------|----------------------------------------------------------------------------------------------------|--|
| PrPC       | Licznik czasu pracy pompy ciepła wyrażony w godzinach.                                                                                                    |  |
| ZalPC      | Licznik ilości załączeń pompy ciepła.                                                                                                    |  |
| PrBZC      | Licznik czasu pracy BZC wyrażony w godzinach.                                                                                                    |  |
| ZalBZC     | Licznik ilości załączeń BZC ciepła.                                                                                                    |  |
| Zerow Licz | W trybie instalatora regulator umożliwia wyzerowanie liczników czasu pracy i ilości załączeń pompy ciepła oraz BZC. Uruchomienie funkcji spowoduje wyświetlenie poniższego ekranu.                                                                                                    |  |
|            | Zerowanie?<br>NIE TAK                                                                                                    |  |
|            | Naciśnięcie przycisku <i><ok></ok></i> przy kursorze ustawionym pod napisem "TAK"<br>spowoduje wyzerowanie liczników.<br>Naciśnięcie przycisku <i><ok></ok></i> przy kursorze ustawionym pod napisem "NIE"<br>lub przycisku <i><esc></esc></i> spowoduje powrót do ekranu ze stanem liczników. |  |
|            |                                                                                                    |  |

# **FRISKO**<sup>®</sup>

| MaxPC          | Licznik ilości zarejestrowanych wzrostów temperatury na wyjściu pompy       |  |
|----------------|-----------------------------------------------------------------------------|--|
|                | ciepła powyżej wartości maksymalnej.                                        |  |
| MinDZ          | Licznik ilości zarejestrowanych spadków temperatury na wejściu dolnego      |  |
|                | źródła poniżej wartości minimalnej.                                         |  |
| Pres           | Licznik ilości zarejestrowanych stanów zadziałania presostatu pompy ciepła. |  |
| Zerow Licz Err | W trybie instalatora regulator umożliwia wyzerowanie liczników stanów       |  |
| 0              | awaryjnych. Kasowanie odbywa się analogicznie jak opisano powyżej.          |  |

# O- Konfiguracja

# ekran: Menu – Konfiguracja

| Parametr   | Interpretacja                                                                                   |  |  |
|------------|-------------------------------------------------------------------------------------------------|--|--|
| Sygnal     | Sygnalizacja dźwiękowa stanów alarmowych. Opcje:                                                |  |  |
|            | <ul> <li>NIE – sygnalizacja dźwiękowa wyłączona,</li> </ul>                                     |  |  |
|            | <b>TAK</b> - sygnalizacja dźwiękowa załączona – regulator przerywanym                           |  |  |
|            | sygnałem dźwiękowym, sygnalizuje następujące stany alarmowe:                                    |  |  |
|            | <ul> <li>uszkodzenie lub brak czujnika temperatury,</li> </ul>                                  |  |  |
|            | <ul> <li>rozwarcie wejścia binarnego WePres (zadziałanie presostatu),</li> </ul>                |  |  |
|            | <ul> <li>przekroczenie maksymalnej temperatury na wyjściu pompy ciepła,</li> </ul>              |  |  |
|            | spadek temperatury na wejściu dolnego źródła poniżej wartości                                   |  |  |
|            | minimalnej,                                                                                     |  |  |
|            | <ul> <li>wzrost różnicy temperatur na dolnym źródle powyżej wartości<br/>walkowalaci</li> </ul> |  |  |
|            | maksymalnej.                                                                                    |  |  |
|            | Niezależnie od nastawy <b>Svonal</b> wystapienie jednej z powyższych awarij jest                |  |  |
|            | sygnalizowane na głównym ekranie sterownika.                                                    |  |  |
| Modbus     | Parametr określa funkcje realizowane w trybie komunikacji Modbus dla portu                      |  |  |
|            | RS1. Opcje:                                                                                     |  |  |
|            | SLAVE – regulator pracuje w sieci jako SLAVE o adresie określonym                               |  |  |
|            | parametrem Adres,                                                                               |  |  |
|            | • MASTER – regulator pracuje w sieci jako MASTER. Regulator komunikuje                          |  |  |
|            | się z regulatorami SLAVE o adresach 4,9 i czujnikami cyfrowymi typu                             |  |  |
|            | CTH-M. Rozsyła temperatury zmierzone przez czujniki cytrowe CTH-M.                              |  |  |
|            | Port RS2 zawsze obsługuje protokół MODBUS RTU w trybie SLAVE                                    |  |  |
| Adres      | Adres sieciowy na potrzeby komunikacji.                                                         |  |  |
| SvgnalKom  | Svonalizacia braku komunikaciji z urządzeniem MASTER. Opcie:                                    |  |  |
| eygnan tem | <ul> <li>NIE - regulator nie svonalizuje braku komunikacij.</li> </ul>                          |  |  |
|            | • LED - brak komunikacji sygnalizowany jest zapaleniem diody statusowej                         |  |  |
|            | na kolor czerwony,                                                                              |  |  |
|            | <b>BUZER</b> - brak komunikacji sygnalizowany jest zapaleniem diody                             |  |  |
|            | statusowej na kolor czerwony, oraz krótkim przerywanym sygnałem                                 |  |  |
|            | dźwiękowym.                                                                                     |  |  |
|            | Wyłączenie sygnalizacji dźwiękowej następuje po naciśnięciu klawisza                            |  |  |
|            | <256>.                                                                                          |  |  |
|            |                                                                                                 |  |  |
|            |                                                                                                 |  |  |
|            |                                                                                                 |  |  |
|            |                                                                                                 |  |  |
|            |                                                                                                 |  |  |
|            |                                                                                                 |  |  |
|            |                                                                                                 |  |  |
|            |                                                                                                 |  |  |

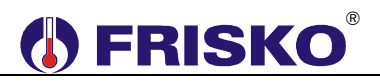

# Om Test wyjść

## ekran: Menu – Test wyjsc

| Parametr   | Interpretacja                                         |  |
|------------|-------------------------------------------------------|--|
| Pompa Pdz  | Stan wyjścia sterującego pompą dolnego źródła. Opcje: |  |
|            | <ul> <li>ZAL – pompa załączona,</li> </ul>            |  |
|            | <ul> <li>WYL – pompa wyłączona.</li> </ul>            |  |
| Sprezarka  | Stan wyjścia sterującego sprężarką. Opcje:            |  |
|            | <ul> <li>ZAL – sprężarka załączona,</li> </ul>        |  |
|            | WYL – sprężarka wyłączona.                            |  |
| Pompa Pbuf | Stan wyjścia sterującego pompą ładującą bufor. Opcje: |  |
|            | <ul> <li>ZAL – pompa załączona,</li> </ul>            |  |
|            | WYL – pompa wyłączona.                                |  |
| BZC        | Stan wyjścia sterującego BZC. Opcje:                  |  |
|            | <ul> <li>ZAL – BZC załączone,</li> </ul>              |  |
|            | <ul> <li>WYL – BZC wyłączone.</li> </ul>              |  |

Funkcja "Test wyjść" umożliwia sprawdzenie wyjść regulatora oraz właściwego podłączenia urządzeń. W czasie wyświetlania ekranów funkcji wyjścia przyjmują stany zgodne z wyświetlanymi na tych ekranach. Po powrocie do menu serwisowego regulator ustawia wyjścia w stany wynikające z działania automatyki.

### Stan wyjść

Funkcja umożliwia wyświetlenie stanów wyjść sterownika wynikających z działania automatyki. Nazwy i stany wyjść jak w tabeli dla funkcji "Test wyjść".

# 🖳 Kalibracja

#### ekran: Menu – Kalibracja

| Parametr | Interpretacja                                                          |  |
|----------|------------------------------------------------------------------------|--|
| TweD     | W tym wierszu wyświetlane są dwie wartości: zmierzona czujnikiem       |  |
|          | TweDZ wartość temperatury z uwzględnieniem współczynnika kalibracji    |  |
|          | oraz, po znaku "/" współczynnik kalibracji toru TweDZ.                 |  |
| TwyD     | W tym wierszu wyświetlane są dwie wartości: zmierzona czujnikiem       |  |
|          | TwyDZ wartość temperatury z uwzględnieniem współczynnika kalibracji    |  |
|          | oraz, po znaku "/" współczynnik kalibracji toru TwyDZ.                 |  |
| Tzas     | W tym wierszu wyświetlane są dwie wartości: zmierzona czujnikiem Tzas  |  |
|          | wartość temperatury z uwzględnieniem współczynnika kalibracji oraz, po |  |
|          | znaku "/" współczynnik kalibracji toru Tzas.                           |  |
| Tbuf     | W tym wierszu wyświetlane są dwie wartości: zmierzona czujnikiem Tbuf  |  |
|          | wartość temperatury z uwzględnieniem współczynnika kalibracji oraz, po |  |
|          | znaku "/" współczynnik kalibracji toru Tbuf.                           |  |

Wartości współczynników kalibracji dodawane są do wartości mierzonych. Kalibracja pozwala wyeliminować błędy pomiarów związanych m.in. z rezystancją przewodów czujnikowych. Korzystanie z możliwości kalibracji wymaga stosowania dokładnych termometrów. Pomiar wzorcowy powinien być dokonywany w tym samym punkcie, w którym zainstalowano czujniki pomiarowe.

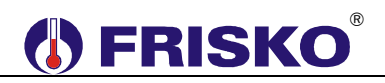

### Ustawienia fabryczne

Funkcja "Ustaw fabryczne" umożliwia przywrócenie wartości fabrycznych nastaw i parametrów. W trybie użytkownika przywracane są nastawy dostępne dla Użytkownika, a w trybie instalatora wszystkie parametry dostępne dla Instalatora.

Uruchomienie funkcji "Ustaw fabryczne" spowoduje wyświetlenie poniższego ekranu.

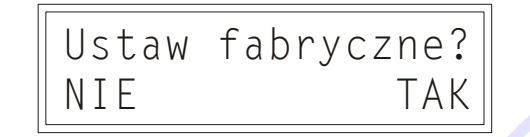

Naciśnięcie przycisku *OK* przy kursorze ustawionym pod napisem *TAK* spowoduje przywrócenie nastaw fabrycznych i powrót do ekranu startowego regulatora.

Naciśnięcie przycisku *<OK>* przy kursorze ustawionym pod napisem "**NIE**" lub przycisku *<ESC>* spowoduje powrót do menu regulatora bez zmiany nastaw regulatora.

Nastawy fabryczne przywracane w trybie użytkownika przedstawia poniższa tabela:

| Pozycja menu | Parametr  | Zakres nastaw / skok | Nastawa fabryczna |
|--------------|-----------|----------------------|-------------------|
| Zegar i tryb | Tryb      | STOP, PRACA          | PRACA             |
| Nastawy      | Tzadana   | 5 90°C / 1           | 50°C              |
|              | TrybBZC   | EKO, KMF             | EKO               |
|              | ZezwolBZC | TAK, NIE             | TAK               |
|              | TpodbTAR  | 0 20°C / 1           | 10°C              |

Parametry fabryczne przywracane w trybie instalatora przedstawia poniższa tabela:

| Pozycja menu | Parametr  | Zakres nastaw / skok | Nastawa fabryczna |
|--------------|-----------|----------------------|-------------------|
| Parametry    | HistBuf   | 1 20°C / 1           | 5°C               |
|              | t_wybPbuf | 0 999 sekund / 1 🛛 🛁 | 60 sekund         |
|              | ΔzalBZC   | 0 20°C / 1           | 8°C               |
|              | t_zwlBZC  | 0 99 minut / 1       | 30 minut          |
|              | TmaxPC    | 0 90°C / 1           | 75°C              |
|              | TminDZ    | -20 20°C / 1         | -7°C              |
|              | ΔTmaxDZ   | 1 20°C / 1 🤍         | 6°C               |
|              | t_wybPdz  | 0 999 sekund / 1     | 60 sekund         |
|              | t_blokSPR | 0 99 minut / 1       | 10 minut          |
|              | t_zwlSPR  | 0 999 sekund / 1     | 60 sekund         |

Parametry konfiguracyjne, program taryfy opłat za energię elektryczną oraz współczynniki kalibracji nie są przywracane poprzez funkcję "Ustawienia fabryczne".

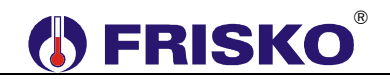

# ZDALNA OBSŁUGA REGULATORA

Regulator można zdalnie obsługiwać za pośrednictwem systemu FRISKO-ONLINE. Korzystając z systemu można dokonać odczytu i zmian wszystkich parametrów sterownika z poziomu strony <u>http://www.frisko.com.pl/online/index.html</u>.

Sterownik musi być podłączony za pośrednictwem modułu DS1206 do sieci lokalnej mającej dostęp do internetu. Zaleca się, aby sterownik był wyposażony w port komunikacyjny typu RS232. Umożliwi to bezpośrednie podłączenie modułu komunikacyjnego do sterownika. W przypadku portu typu RS485 wymagany jest konwerter RS232/RS485. Typ portu RS1 wybierany jest na etapie zamawiania sterownika. Port RS2 jest zawsze typu RS485.

Schemat połączenia regulatora (port typu RS232) z modułem DS1206 przedstawia poniższy rysunek.

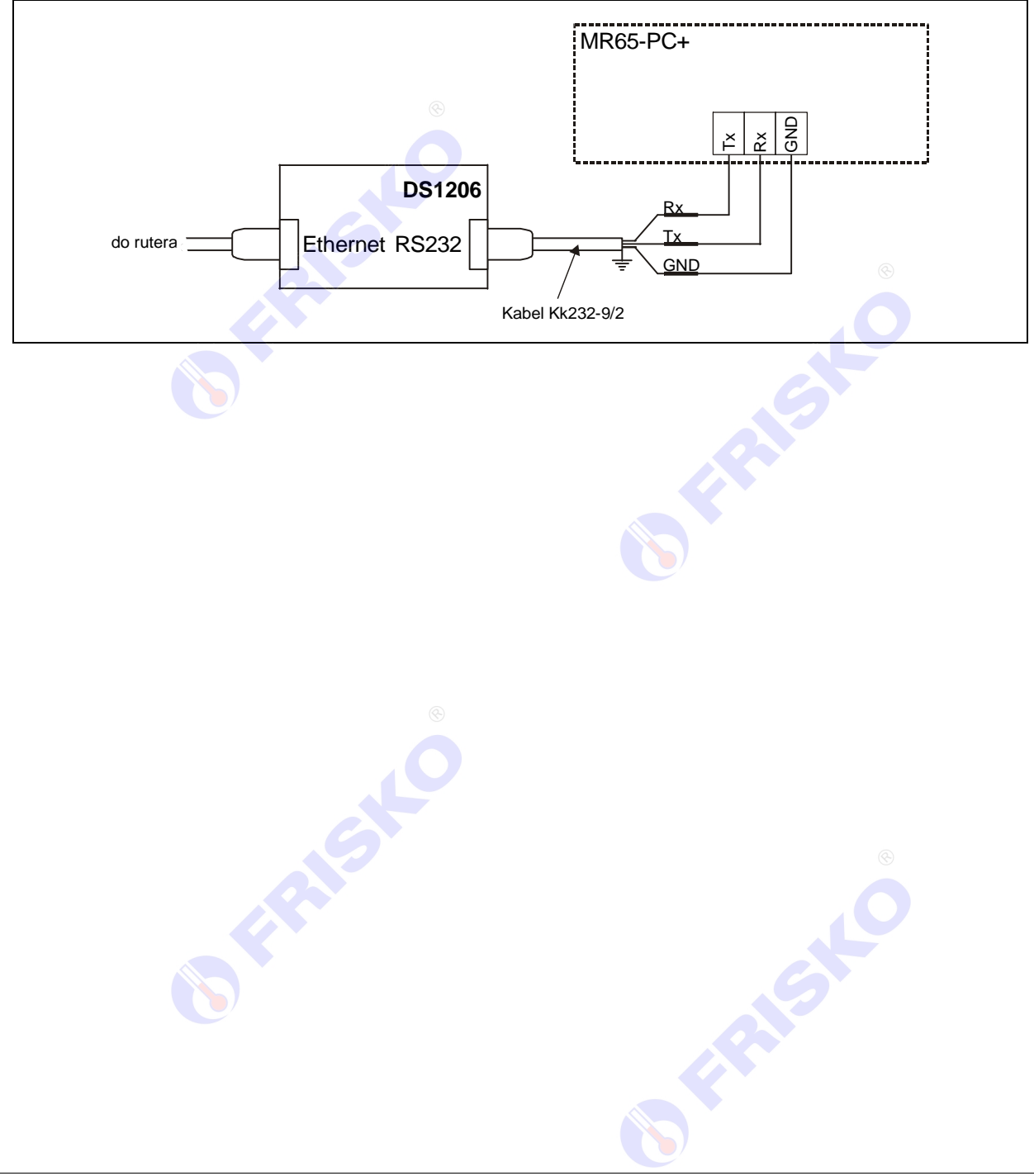

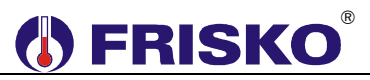

# PODSTAWOWE PARAMETRY TECHNICZNE

| Zasilanie                                    | 230V/50Hz 2,5VA                                                                      |
|----------------------------------------------|--------------------------------------------------------------------------------------|
| Temperatura otoczenia                        | od +5°C do +40°C                                                                     |
| llość wejść binarnych                        | 1                                                                                    |
| llość wejść pomiarowych KTY81-210            | 4                                                                                    |
| Zakresy pomiarowe                            | od -30°C do +110°C                                                                   |
| Błąd odczytu temperatury                     | ±1°C                                                                                 |
| llość wyjść przekaźnikowych                  | 5, typ działania 1.B                                                                 |
| Maksymalna obciążalność pojedynczego wyjścia | 1A/230VAC (AC1)<br>0.8A/230VAC (AC3, cosφ=0.6)                                       |
| Podtrzymanie zegara                          | minimum 48 godzin                                                                    |
| Wymiary                                      | 105x90x62mm                                                                          |
| Masa                                         | 0,4 kg                                                                               |
| Klasa ochronności                            | II                                                                                   |
| Stopień ochrony                              | IP20                                                                                 |
| Zanieczyszczenie mikrośrodowiska             | 2 stopień zanieczyszczenia                                                           |
| Odporność izolacji na ciepło                 | obudowa 75°C,<br>elementy podtrzymujące części<br>czynne 125°C (próba nacisku kulką) |
| Oprogramowanie                               | klasa A                                                                              |
| Funkcje kontrolne regulatora                 | klasa A                                                                              |
|                                              | CE                                                                                   |

© FRISIE